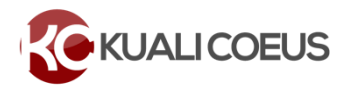

#### **Overview**

The **Kuali Coeus (KC) Budget** module is a robust tool for building detailed budgets. Whether you're preparing a proposal budget for a sponsor with a set maximum allowable direct cost per project period, or an annual limit on total costs specified by the PI, a **KC Detailed Budget** has a feature that provides the ability to **sync a non-personnel cost to the project period's Direct Cost Limit or Cost Limit,** ensuring costs do not exceed limits set for a KC project period.

#### Procedure

#### Enter a Cost Limit or Direct Cost Limit

- 1. While in a Detailed Budget, click Periods & Totals from the left navigation menu.
- 2. Manually enter either a **Cost Limit** (Direct Costs and calculated Indirect/F&A Costs) or **Direct Cost Limit** per project period.

| + Add Budget Pe        | riod                     | Manually e<br>project p |                          |                       |                    |                    |                       |                          |                           |         |
|------------------------|--------------------------|-------------------------|--------------------------|-----------------------|--------------------|--------------------|-----------------------|--------------------------|---------------------------|---------|
| Period Start<br>Date * | Period End   ≎<br>Date * | ≎<br>Months             | Total<br>Sponsør<br>Cost | Direct≎<br>Cost       | F&A ≎<br>Cost      | Unrecovered<br>F&A | Cost ≎<br>Sharing     | ≎<br>Cost Limit          | Direct<br>Cost ≎<br>Limit | Actions |
| 09/01/2026             | 08/31/2027               | 12.0                    | 0.00                     | 0.00                  | 0.00               | 0.00               | 0.00                  | 250,000.00               | 0.00                      | đ       |
| 09/01/2027             | 08/31/2028               | 12.0                    | 0.00                     | 0.00                  | 0.00               | 0.00               | 0.00                  | 250,000.00               | 0.00                      | Ŵ       |
|                        |                          | <b>Total:</b> 24.00     | <b>Total:</b> 0.00       | <b>Total:</b><br>0.00 | <b>Total:</b> 0.00 | Total: 0.00        | <b>Total:</b><br>0.00 | <b>Total:</b> 500,000.00 | <b>Total:</b><br>0.00     |         |

## **Enter Personnel and Non-Personnel Costs**

1. Enter Personnel and Non-Personnel costs to the budget. If the costs exceed the **Cost Limit** or **Direct Cost Limit** entered for a project period, a Warning will display.

| 1 This page has 2 warnings                                     |  |
|----------------------------------------------------------------|--|
| <ul> <li>The Period 1 Cost Limit has been exceeded.</li> </ul> |  |
| <ul> <li>The Period 2 Cost Limit has been exceeded.</li> </ul> |  |
|                                                                |  |

## Sync Total Cost/Direct Cost Limit from a Non Personnel Cost

1. Under Non-Personnel Costs, click the Details button on the right side of a cost.

| Other Direct           |           |           |
|------------------------|-----------|-----------|
| Materials and Services | 20,000.00 | Details 🛍 |

2. Click either the Sync To Period Cost Limit or Sync To Period Direct Cost Limit button.

| Edit Assig                | gned Non                            | -Pers     | sonnel            |                      |              |                     | ×    |
|---------------------------|-------------------------------------|-----------|-------------------|----------------------|--------------|---------------------|------|
| Details                   | Cost Sha                            | ring      | Rates             |                      |              |                     |      |
| Details                   |                                     |           |                   |                      |              |                     |      |
| St                        | art Date: *                         | 09/01     | /2026             |                      |              |                     |      |
| E                         | nd Date: *                          | 08/31     | /2027             |                      |              |                     |      |
| Categ                     | ory Type:                           | Other     | Direct            |                      |              |                     | ~    |
|                           | Category:                           | Mater     | ials              |                      |              | ~                   | ۹    |
| Object Co                 | de Name:                            | Materia   | als and Services  |                      |              |                     |      |
| Total B                   | ase Cost:                           | 20,00     | 0.00              |                      |              |                     |      |
|                           | Quantity:                           |           |                   |                      |              |                     |      |
| De                        | scription:                          |           |                   |                      |              |                     |      |
| Inflatio                  | on Rate                             | s         |                   |                      |              |                     | ///. |
| Descriptio                | n                                   |           | Start Date        | Institutio           | n Rate       | Applicable Rat      | e    |
| Materials a               | nd Services                         |           | 07/01/2027        | 3.00                 |              | 3.00                |      |
| Materials a               | nd Services                         |           | 07/01/2026        | 3.00                 |              | 3.00                |      |
| Apply<br>Submit cos<br>On | Inflation:<br>t sharing:<br>Campus: | 2         |                   |                      |              |                     |      |
| Save                      | Changes                             | Save Save | And Apply To Othe | r Periods<br>Limit C | Sync To Peri | iod Direct Cost Lin | nit  |

- 3. When prompted if you want to sync to the cost limit, click the **Yes** button.
- 4. Click the Save Changes button.

|                        | Pleas                          | se Select                                                 |                                               | ×                                     |                    | ~   |
|------------------------|--------------------------------|-----------------------------------------------------------|-----------------------------------------------|---------------------------------------|--------------------|-----|
| Details Cost St        | Period<br>for this<br>line ite | total cost is great<br>period. Do you<br>m cost to make t | iter than the<br>want to redu<br>he period to | e cost limit<br>uce this<br>otal cost |                    |     |
| Details                | the sa                         | me as the period                                          | cost limit?                                   |                                       |                    |     |
| Start Date: *          |                                | No                                                        | Yes                                           |                                       |                    |     |
| End Date: *            | 08/31                          | 2027                                                      |                                               |                                       |                    |     |
| Category Type:         | Other                          | Direct                                                    |                                               |                                       |                    | ~   |
| Category:              | Mater                          | als                                                       |                                               |                                       | ~                  | Q   |
| Object Code Name:      | Materia                        | Is and Services                                           |                                               |                                       |                    |     |
| Total Base Cost:       | 20,00                          | 0.00                                                      |                                               |                                       |                    |     |
| Quantity:              |                                |                                                           |                                               |                                       |                    |     |
| Description:           |                                |                                                           |                                               |                                       |                    | //. |
| Inflation Rate         | s                              |                                                           |                                               |                                       |                    |     |
| Description            |                                | Start Date                                                | Institution                                   | n Rate                                | Applicable Rate    | •   |
| Materials and Services |                                | 07/01/2027                                                | 3.00                                          |                                       | 3.00               |     |
| Materials and Services |                                | 07/01/2026                                                | 3.00                                          |                                       | 3.00               |     |
| Apply Inflation:       | 2<br>2<br>2                    |                                                           |                                               |                                       |                    |     |
| Save Changes           | Save A                         | and Apply To Othe                                         | imit C                                        | Sync To Peri<br>ancel                 | od Direct Cost Lim | it  |

5. Repeat for each project period, as needed.

# **View Periods & Totals**

- 1. Click **Periods & Totals** from the left navigation menu.
- 2. View to confirm the **Total Sponsor Cost** aligns with the **Cost Limit** entered or **Direct Cost** aligns with **Direct Cost**. **Limit** entered per project period.

| Periods &              | lotals          |                     |                       |             |            |                    | Red                          | alculate with changes | Reset to perio       | d defaults |
|------------------------|-----------------|---------------------|-----------------------|-------------|------------|--------------------|------------------------------|-----------------------|----------------------|------------|
| + Add Budget Peri      | od              |                     |                       |             |            |                    |                              |                       |                      |            |
| Period Start<br>Date * | Period End Date | Months <sup>‡</sup> | Total Sponsor<br>Cost | Direct Cost | F&A Cost   | Unrecovered<br>F&A | Cost<br>Sharing <sup>♦</sup> | ≎                     | Direct Cost<br>Limit | Actions    |
| 09/01/2026             | 08/31/2027      | 12.0                | 250,000.00            | 168,037.68  | 81,962.32  | 0.00               | 0.00                         | 250,000.00            | 0.00                 | Ê          |
| 09/01/2027             | 08/31/2028      | 12.0                | 250,000.00            | 168,037.68  | 81,962.32  | 0.00               | 0.00                         | 250,000.00            | 0.00                 | Î          |
|                        |                 | Total:              | Total:                | Total:      | Total:     | Total: 0.00        | Total:                       | Total:                | Total: 0.00          |            |
|                        |                 | 24.00               | 500,000.00            | 336,075.36  | 163,924.64 |                    | 0.00                         | 500,000.00            |                      |            |

# **Getting Help**

For questions regarding Kuali Coeus Quick Reference Cards, email the Support Team at <u>ra-help@mit.edu</u>.